# **REQUEST: Allocations**

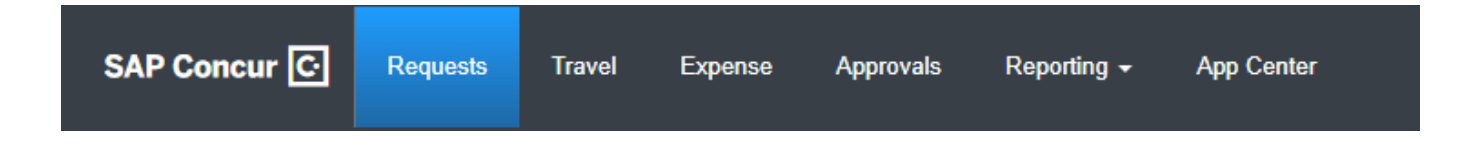

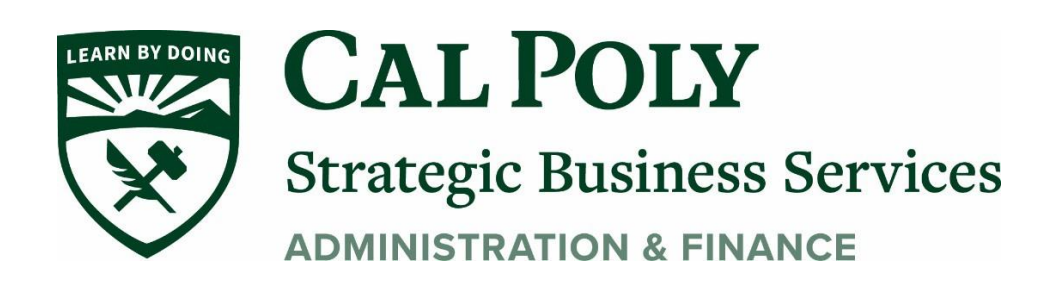

1. Expected expenses are allocated from the **Expected Expenses** page by selecting the applicable segments and/or expected expenses, and then clicking **Allocate** 

|                |                                                                                                    |                |           |               |            |                 |                        |            |                    |            | Administration -   Help -      |                                            |  |
|----------------|----------------------------------------------------------------------------------------------------|----------------|-----------|---------------|------------|-----------------|------------------------|------------|--------------------|------------|--------------------------------|--------------------------------------------|--|
| SAI            | P Concur 🖸                                                                                           | Requests       | Travel    | Expense       | Invoice    | Approvals       | Reporting <del>-</del> | App Center | Links <del>+</del> |            |                                | Profile 👻 💄                                |  |
| Mana           | age Requests                                                                                         | Process Reques | its Purc  | hase Requests | -          |                 |                        |            |                    |            |                                |                                            |  |
| Trip<br>Not Si | Trip to Paris \$1,416.96 the Submit Request Not Submit Request ID: 3C7Y Request Details  Attachments |                |           |               |            |                 |                        |            |                    |            |                                |                                            |  |
| EXP            |                                                                                                    |                |           |               |            |                 |                        |            |                    |            |                                |                                            |  |
| Add            | d 🔻 Edit                                                                                             | Alloc          | ate       | Delete        |            |                 |                        |            |                    |            |                                |                                            |  |
|                | Expense type                                                                                         |                | Details   |               |            |                 |                        |            |                    | Date 🔫     | Amount                         | Requested                                  |  |
|                | Room Rate                                                                                            |                | Hotel ro  | om rate is 98 | 8 euros pe | r night for 5 n | iights                 |            |                    | 10/13/2019 | EUR 490.00                     | \$556.17                                   |  |
|                | Railway Ticke                                                                                        | t              | Paris (P  | AR) - Orléar  | ns, FRANC  | E, Round Tri    | р                      |            |                    | 10/09/2019 | EUR 35.00                      | \$39.79                                    |  |
|                | Air Ticket                                                                                           |                | Seattle ( | SEA) - Paris  | s (CDG), R | ound Trip       |                        |            |                    | 10/08/2019 | \$821.00                       | \$821.00                                   |  |
|                | /                                                                                                    |                |           |               |            |                 |                        |            |                    | E<br>Fo    | stimated Tota<br>reign currenc | al: <mark>\$1,416.96</mark><br>y converted |  |

2. Allocations are defined on the **Allocate** page.

| Allocate<br>Expenses: 3   \$1 | ,416.96                                                                                                    |       |                      |  |                 | ×         |  |  |  |  |
|-------------------------------|----------------------------------------------------------------------------------------------------|-------|----------------------|--|-----------------|-----------|--|--|--|--|
| Percent                       | A                                                                                                    | mount | Allocated \$1.446.06 |  | Demaining 50.00 |           |  |  |  |  |
| \$1,416.96                    |                                                                                                    |       | 100%                 |  | 0%              |           |  |  |  |  |
| Default Allocation            |                                                                                                    |       | '                    |  |                 |           |  |  |  |  |
| Code                          |                                                                                                    |       |                      |  |                 | Percent % |  |  |  |  |
| DEFAULT                       |                                                                                                    |       |                      |  |                 | 100       |  |  |  |  |
|                               |                                                                                                    |       |                      |  |                 |           |  |  |  |  |
| Add                           |                                                                                                    |       |                      |  |                 |           |  |  |  |  |
| These expe                    | No Allocations<br>These expenses are assigned to your default allocation shown above. Click the allocate button to allocate part of all of these expenses differently. |       |                      |  |                 |           |  |  |  |  |
| 4                             |                                                                                                    |       |                      |  |                 |           |  |  |  |  |
|                               |                                                                                                    |       |                      |  | Car             | ncel Save |  |  |  |  |

3. If you select an individual segment on the **Expected Expenses** page, and then click **Allocate**, all of the segments in the request will automatically be selected for allocation.

#### EXAMPLE

There are two segments in the request, Air Ticket and Hotel Reservation. Only the Air Ticket segment is selected.

| and the second second                                                  |                                           |        |          |                 |                     |           |             | Help-         |  |  |  |  |  |
|------------------------------------------------------------------------|-------------------------------------------|--------|----------|-----------------|---------------------|-----------|-------------|---------------|--|--|--|--|--|
| SAP Concur 🖸                                                           | Requests                                  | Travel | Expense  | Reporting -     | App Center          |           |             | Profile 👻 💄   |  |  |  |  |  |
| Manage Requests                                                        |                                           |        |          |                 |                     |           |             |               |  |  |  |  |  |
| Alerts: 1                                                              |                                           |        |          |                 |                     |           |             | ~             |  |  |  |  |  |
| To Adelle € 367.80 the submit Request ID: 34EV Submit Request ID: 34EV |                                           |        |          |                 |                     |           |             |               |  |  |  |  |  |
| Request Details 🔻 Pri                                                  | Request Details  Print/Share  Attachments |        |          |                 |                     |           |             |               |  |  |  |  |  |
| EXPECTED EXP                                                           | ENSES                                     |        |          |                 |                     |           |             |               |  |  |  |  |  |
| Add 🔻 Edit                                                             | Alloc                                     | ate    | Delete   |                 |                     |           |             |               |  |  |  |  |  |
| Expense type                                                           |                                           |        | Details  |                 |                     | Date      | Amount      | Requested     |  |  |  |  |  |
| Personal Car                                                           | Mileage                                   |        |          |                 |                     | 05/20/201 | € 232.80    | € 232.80      |  |  |  |  |  |
| Air Ticket                                                             |                                           |        | Paris (C | DG) - Marseille | e (MRS), Round Trip | 05/20/201 | € 123.00    | € 123.00      |  |  |  |  |  |
| Hotel Reserva                                                          | ation                                     |        | Salt Lak | e City          |                     | 05/20/201 | € 12.00     | € 12.00       |  |  |  |  |  |
|                                                                        |                                           |        |          |                 |                     | E         | stimated To | tal: € 367.80 |  |  |  |  |  |

When **Allocate** is selected, both the Air Ticket and Hotel Reservation segments are selected on the **Expected Expenses** page, and an alert opens listing the segments in the request that must be allocated together as a group.

|                                                                               |                                                                                                    |            |            | Help <del>-</del>   |
|-------------------------------------------------------------------------------|----------------------------------------------------------------------------------------------------|------------|------------|---------------------|
| SAP Concur C Requests Travel                                                  | Alert ×                                                                                                    |            |            | Profile 👻 🚨         |
| Manage Requests Alerts: 1 To Adelle € 367.80 Not Submitted   Request ID: 34EV | Certain travel expenses must be allocated as a group.<br>Therefore, the following expense types will be included in this allocation:<br>• Airfare<br>• Hotel | More Act   | ions 🔻     | V<br>Submit Request |
| Request Details 👻 Print/Share 👻 Attachments                                   | Cancel OK                                                                                                    |            |            |                     |
| EXPECTED EXPENSES                                                             | Delete                                                                                                    |            |            |                     |
| Expense type                                                                  | Details                                                                                                    | Date 👻     | Amount     | Requested           |
| Personal Car Mileage                                                          |                                                                                                    | 05/20/2019 | € 232.80   | € 232.80            |
| Air Ticket                                                                    | Paris (CDG) - Marseille (MRS), Round Trip                                                                                                    | 05/20/2019 | € 123.00   | € 123.00            |
| Hotel Reservation                                                             | Salt Lake City                                                                                                    | 05/20/2019 | € 12.00    | € 12.00             |
|                                                                               |                                                                                                    | Est        | timated To | tal: € 367.80       |

Clicking **OK**, opens the **Allocate** page for the selected segments.

# Allocate Expected Expenses and Segments

1. To allocate one or more expected expenses or segments, open the request, and on the **Expected Expenses** page, select the expected expenses and/or segments you want to allocate.

When you select one or more expected expenses or segments on the page, the **Allocate** button becomes available. Click **Allocate**.

| Trip<br>Not Si | ) to Paris \$<br>ubmitted   Reques        | More                                                                                                    | Actions <b>v</b>                       | Submit Request                      |                                 |  |  |  |  |  |
|----------------|-------------------------------------------|----------------------------------------------------------------------------------------------------|----------------------------------------|-------------------------------------|---------------------------------|--|--|--|--|--|
| Reques         | st Details 🔻 Attachm                      | ents ▼                                                                                                    |                                        |                                     |                                 |  |  |  |  |  |
| EXPI           | EXPECTED EXPENSES                         |                                                                                                    |                                        |                                     |                                 |  |  |  |  |  |
| Add            | d 🔻 Edit                                  | Allocate                                                                                                    |                                        |                                     |                                 |  |  |  |  |  |
|                | Expense type                              | Details                                                                                                    | Date 🔻                                 | Amount                              | Requested                       |  |  |  |  |  |
|                |                                           |                                                                                                    |                                        |                                     |                                 |  |  |  |  |  |
|                | Room Rate                                 | Hotel room rate is 98 euros per night for 5 nights                                                                                         | 10/13/2019                             | EUR 490.00                          | \$556.17                        |  |  |  |  |  |
|                | Room Rate<br>Railway Ticket               | Hotel room rate is 98 euros per night for 5 nights<br>Paris (PAR) - Orléans, FRANCE, Round Trip                                            | 10/13/2019<br>10/09/2019               | EUR 490.00<br>EUR 35.00             | \$556.17<br>\$39.79             |  |  |  |  |  |
|                | Room Rate<br>Railway Ticket<br>Air Ticket | Hotel room rate is 98 euros per night for 5 nights<br>Paris (PAR) - Orléans, FRANCE, Round Trip<br>Seattle (SEA) - Paris (CDG), Round Trip | 10/13/2019<br>10/09/2019<br>10/08/2019 | EUR 490.00<br>EUR 35.00<br>\$821.00 | \$556.17<br>\$39.79<br>\$821.00 |  |  |  |  |  |

The **Allocate** page appears.

Note that the amount on the **Allocate** page includes only the amount for the selected expected expenses and/or segments.

2. On the "blank" **Allocate** page, a default allocation appears. It is a reminder to you that any amount that you do not allocate is automatically charged to your default allocation, for example, to your own department.

If you have allocations configured and enabled for individual expected expenses in Concur Request, you can also allocate individual expected expenses from the

| Allocate<br>Expenses: 3 \$1,4 | 16.96                          |                              |                                                  |                                |                      | ×         |
|-------------------------------|--------------------------------|------------------------------|--------------------------------------------------|--------------------------------|----------------------|-----------|
| Amount<br>\$1,416.96          | Amount                         | Allocated \$1,416.96<br>100% |                                                  | Remaining \$0.00<br>0%         |                      |           |
| Code<br>DEFAULT               |                                |                              |                                                  |                                |                      | Percent % |
| These expense                 | es are assigned to your defaul | No A                         | Allocations<br>e. Click the allocate button to a | llocate part of all of these e | expenses differently | у.        |
| 4                             |                                |                              |                                                  |                                | Cancel               | ►<br>Save |

expected expense details page by clicking the **Allocate** link. Clicking the **Allocate** link opens the **Allocate** page for the expected expense.

| ← → Misc. Promotional Expense \$45.00 💼                        |                                     |  |  |  |  |  |  |  |  |
|----------------------------------------------------------------|-------------------------------------|--|--|--|--|--|--|--|--|
| Allocate                                                       | Cancel Save                         |  |  |  |  |  |  |  |  |
| 06/02/2020                                                     | printing cost for conference fliers |  |  |  |  |  |  |  |  |
| Transaction Amount *     Currency *       45.00     US, Dollar | Comment                             |  |  |  |  |  |  |  |  |

## **Choose Percent or Amount**

| Allocate<br>Expenses: 3   \$1,416.96     |    |    |      |  |  |  |  |  |  |
|------------------------------------------|----|----|------|--|--|--|--|--|--|
| Perce                                    | nt | Am | ount |  |  |  |  |  |  |
| Amount<br>\$1,416.96<br>Default Allocati | on |    |      |  |  |  |  |  |  |
| Code<br>DEFAUL                           | T  |    |      |  |  |  |  |  |  |
| Add                                      | Ec |    |      |  |  |  |  |  |  |

1. At the top of the page, select the **Percent** or **Amount** tab, if your configuration allows.

## Add a New Allocation

To add a new allocation, click Add. The Add Allocation dialog appears

 On the New Allocation tab, select or enter the appropriate information for each field. Click Add to List. The allocation is added to the list and the *entire* allocation amount (100%) is added to the newly added allocation.

#### EXAMPLES

a. In this example, assume that Marketing is responsible for the entire cost of the expense.

| Add Edit Remove |            | Save as I        | Favorite  |                 |                     |                 |           |
|-----------------|------------|------------------|-----------|-----------------|---------------------|-----------------|-----------|
| Division        | Department | Region           | Custom 04 | Budget Division | Budget Sub-Division | Code 🔺          | Percent % |
| Marketing       | Major Mkts |                  |           |                 |                     | MKTG-MAJ        | 0         |
| Marketing       | Major Mkts | North<br>America |           |                 |                     | MKTG-<br>MAJ-NA | 100       |

| Allocate                        |                     |                           |                     |                  | ×            |
|---------------------------------|---------------------|---------------------------|---------------------|------------------|--------------|
| Expenses: 3   1                 | Add Allocation      |                           |                     | ×                |              |
| Percent<br>Amount<br>\$1,416.96 | +<br>New Allocation | ★<br>Favorite Allocations |                     |                  |              |
| Default Allocation              |                     |                           |                     | * Required field |              |
| Code                            | Division            | 0                         | Department          | 2                | Percent %    |
| DEFAULT                         | ▼ ▼ Search by 0     | Code                      |                     |                  | 100          |
| Add                             | Region              | 3                         | Custom 04           |                  |              |
|                                 | Budget Division     | 1                         | Budget Sub-Division | 2                |              |
| These                           | ▼ ▼ Search by T     | Fext                      |                     |                  | differently. |
|                                 |                     |                           | Cancel              | Add to List      |              |
| •                               |                     |                           |                     |                  | -            |
|                                 |                     |                           |                     | Can              | cel Save     |

On the **New Allocation** tab, select or enter the appropriate information for each field. Click **Add to List**. The allocation is added to the list and the *entire* allocation amount (100%) is added to the newly added allocation.

b. In this example, assume that Marketing is responsible for half of the cost of the expense.

| Add Edit Remove |            | Save as I        | Save as Favorite |                 |                     |                 |           |  |  |
|-----------------|------------|------------------|------------------|-----------------|---------------------|-----------------|-----------|--|--|
| Division        | Department | Region           | Custom 04        | Budget Division | Budget Sub-Division | Code 🔺          | Percent % |  |  |
| Marketing       | Major Mkts |                  |                  |                 |                     | MKTG-MAJ        | 0         |  |  |
| Marketing       | Major Mkts | North<br>America |                  |                 |                     | MKTG-<br>MAJ-NA | 100       |  |  |

In this example, assume that Marketing is responsible for half and your department is responsible for the remaining half. Adjust the Marketing percentage to 50%; the default row (your cost center) automatically adjusts to assume the remaining 50%.

| Add Edit Remove |           | it Remove Save as Favorite |                  |           |                 |                     |                 |           |
|-----------------|-----------|----------------------------|------------------|-----------|-----------------|---------------------|-----------------|-----------|
|                 | Division  | Department                 | Region           | Custom 04 | Budget Division | Budget Sub-Division | Code 🔺          | Percent % |
|                 | Marketing | Major Mkts                 |                  |           |                 |                     | MKTG-MAJ        | 50        |
|                 | Marketing | Major Mkts                 | North<br>America |           |                 |                     | MKTG-<br>MAJ-NA | 50        |

c. In this example, assume that Marketing is responsible for half and Sales is responsible for the remaining half. None of the expense is to be charged to your cost center.

| , | Add       | Edit             | Remove           | Save as   | Favorite        |                     |                  |           |
|---|-----------|------------------|------------------|-----------|-----------------|---------------------|------------------|-----------|
|   | Division  | Department       | Region           | Custom 04 | Budget Division | Budget Sub-Division | Code 🔺           | Percent % |
|   | Marketing | Major Mkts       |                  |           |                 |                     | MKTG-MAJ         | 0         |
|   | Marketing | Major Mkts       | North<br>America |           |                 |                     | MKTG-<br>MAJ-NA  | 50        |
|   | Sales     | Sales<br>Support | North<br>America |           |                 |                     | SALE-<br>SUPP-NA | 50        |

Add as many allocations as desired. Depending on your configuration, you may be able to adjust percentages/amounts.

## **Remove an Allocation**

To remove an allocation, select the check box for the desired allocation and click *Remove.* 

## **Add to Favorites**

If you have a particular set of allocations that you use a lot, save them as a favorite.

| Add       | Edit             | Remove           | Save as   | Favorite        |                     |                  |           |
|-----------|------------------|------------------|-----------|-----------------|---------------------|------------------|-----------|
| Division  | Department       | Region           | Custom 04 | Budget Division | Budget Sub-Division | Code 🔺           | Percent % |
| Marketing | Major Mkts       |                  |           |                 |                     | MKTG-MAJ         | 0         |
| Marketing | Major Mkts       | North<br>America |           |                 |                     | MKTG-<br>MAJ-NA  | 50        |
| Sales     | Sales<br>Support | North<br>America |           |                 |                     | SALE-<br>SUPP-NA | 50        |

When you click Save as Favorite, the Save as Favorite dialog appears.

| Save as Favorite         |        | ×    |
|--------------------------|--------|------|
| Favorite Name            |        |      |
| Marketing/Sales 50% each |        |      |
|                          |        |      |
|                          | Cancel | Save |

## Use a Favorite

To use an allocation favorite, on the **Allocate** page, click **Add** and then click the **Favorite Allocations** tab in the **Add Allocation** dialog.

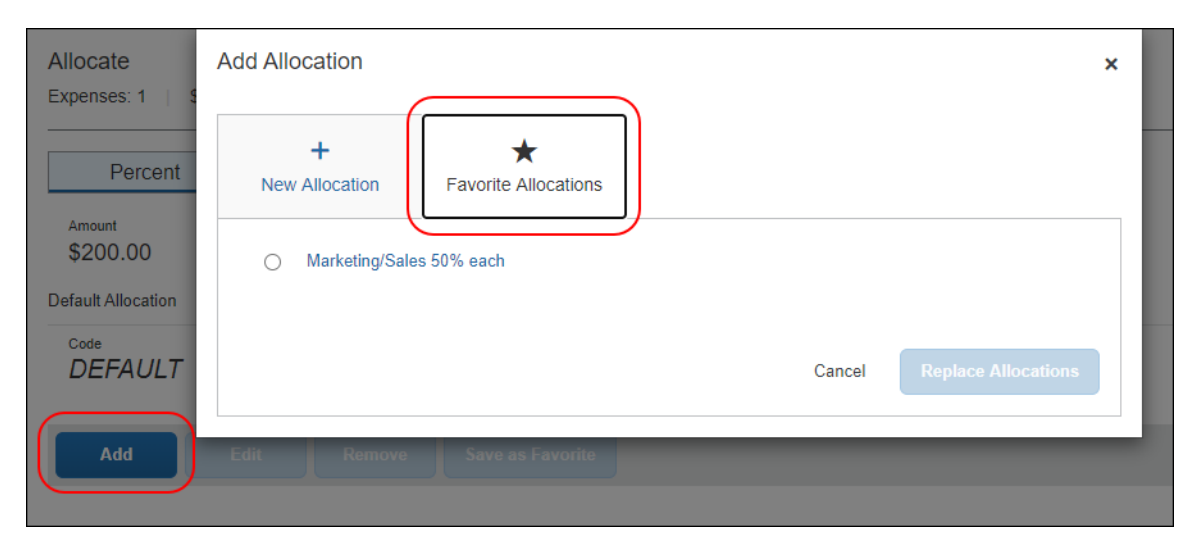

Click the desired favorite and then click Replace Allocations. The

#### allocation is applied.

|   | , | Add       | Edit             | Remove           | Save as   | Favorite        |                     |                  |           |
|---|---|-----------|------------------|------------------|-----------|-----------------|---------------------|------------------|-----------|
|   |   | Division  | Department       | Region           | Custom 04 | Budget Division | Budget Sub-Division | Code 🔺           | Percent % |
|   |   | Marketing | Major Mkts       |                  |           |                 |                     | MKTG-MAJ         | 0         |
| 1 |   | Marketing | Major Mkts       | North<br>America |           |                 |                     | MKTG-<br>MAJ-NA  | 50        |
|   |   | Sales     | Sales<br>Support | North<br>America |           |                 |                     | SALE-<br>SUPP-NA | 50        |

# **View Allocations**

When you are finished allocating segments and/or expected expenses for a request on the **Allocate** page, after saving the allocations and closing the **Allocate** page, on the **Expected Expenses** page, the **Allocated** link is displayed in the **Request** column for each allocated segment or expected expense.

| Trip<br>Not S | ) to Paris \$          | 51,416.96 <b>ā</b><br>st ID: 3C7Y                  | More 4          | Actions 🔻 Submit Request                         |
|---------------|------------------------|----------------------------------------------------|-----------------|--------------------------------------------------|
| Reques        | st Details 🔻 🛛 Attachr | nents 💌                                            |                 |                                                  |
| EXP           | ECTED EXPEN            | ISES                                               |                 |                                                  |
| Ade           | l 🔻 Edit               |                                                    |                 |                                                  |
|               | Expense type           | Details                                            | Date 🗸          | Amount Requested                                 |
|               | Room Rate              | Hotel room rate is 98 euros per night for 5 nights | 10/13/2019      | EUR 490.00 \$556.17<br>Allocated                 |
|               | Railway Ticket         | Paris(PAR) - Orléans, FRANCE : Round Trip          | 10/09/2019      | EUR 35.00                                        |
|               | Air Ticket             | Seattle (SEA) - Paris (CDG) : Round Trip           | 10/08/2019      | \$821.00 \$821.00<br>Allocated                   |
|               |                        |                                                    | Estir<br>Foreig | nated Total: \$1,416.96<br>in currency converted |

Clicking the **Allocated** link opens a summary of the allocation information for the segment or expected expense.

| Trip to Paris \$<br>Not Submitted   Reques | 51,416.96 💼<br>t ID: 3C7Y           | More Actions   Submit Request |
|--------------------------------------------|-------------------------------------|-------------------------------|
| Request Details 🔻 Attachm                  | nents 🔻                             |                               |
| EXPECTED EXPEN                             | ISES                                |                               |
| Add 🔻 Edit                                 |                                     |                               |
| Expense type                               | Details Allocated                   | × lequested                   |
| Room Rate                                  | Hotel rc Total Allocated<br>\$39.79 | \$556.17<br>Allocated         |
| Railway Ticket                             | Paris F                             | Percent \$39.79               |
|                                            | MKTG-MAJ-NA                         | 50 Affected                   |
| Air Ticket                                 | Seattle SALE-SUPP-NA                | 50 \$821.00<br>Allocated      |
|                                            | View Allocation                     | ,416.96<br>hverted            |

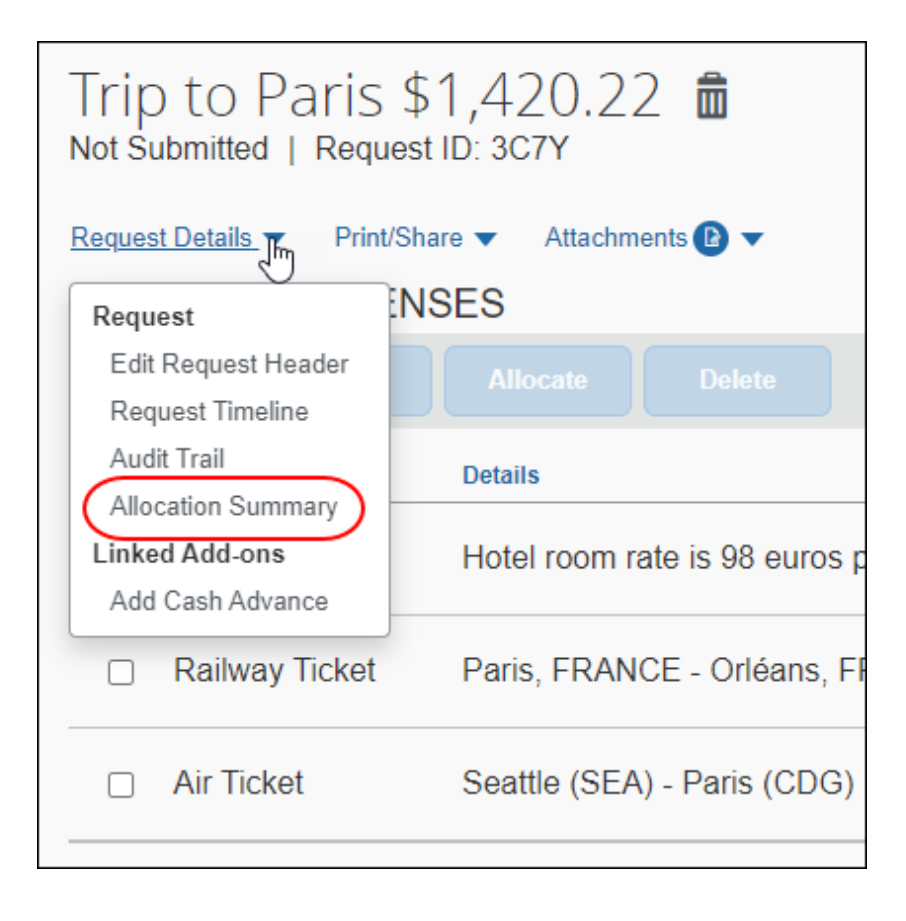

Clicking the View Allocation link opens the Allocate page for the segment or expected expense.

| Alloca<br>Expens | ate<br>ses: 1   \$ | 39.79            |                  |           |                 |                     |                   |        | ×         |
|------------------|--------------------|------------------|------------------|-----------|-----------------|---------------------|-------------------|--------|-----------|
|                  | Percent            | A                | mount            |           |                 |                     |                   |        |           |
| Amou<br>\$39     | <sup>nt</sup> ).79 |                  |                  | Allocated | I \$39.79<br>)  |                     | Remaining S<br>0% | 0.00   |           |
| Default          | Allocation         |                  |                  |           |                 |                     |                   |        | Percent % |
| DE               | FAULT              |                  |                  |           |                 |                     |                   |        | 0         |
| -                | Add                |                  |                  | Save as F | avorite         |                     |                   |        |           |
|                  | Division           | Department       | Region           | Custom 04 | Budget Division | Budget Sub-Division | Code 🔺            |        | Percent % |
|                  | Marketing          | Major Mkts       | North<br>America |           |                 |                     | MKTG-<br>MAJ-NA   |        | 50        |
|                  | Sales              | Sales<br>Support | North<br>America |           |                 |                     | SALE-<br>SUPP-NA  |        | 50        |
| 4                |                    |                  |                  |           |                 |                     |                   |        | •         |
|                  |                    |                  |                  |           |                 |                     |                   | Cancel | Save      |

To view a summary of the allocations for the entire request, on the **Request Details** menu, click *Allocation Summary*.

| Clicking Allocation | Summary opens | the Allocation | Summary dialog. |
|---------------------|---------------|----------------|-----------------|
|---------------------|---------------|----------------|-----------------|

| Trip to F       | Allocation Summary                                                 | × ubmit Reque                       |
|-----------------|--------------------------------------------------------------------|-------------------------------------|
| Not Submitted   | Trip to Paris \$1,420.22                                           | _                                   |
| Request Details | Sales - Sales Support - North America \$710."                      | 12                                  |
| Add 🔻           | Marketing - Major Mkts - North America \$710.                      | 10                                  |
| Expense         |                                                                    | Requested                           |
| Room F          | Clos                                                               | \$559.43<br>Allocated               |
| 🗆 Railway       | Ticket Paris, FRANCE - Orléans, FRANCE : Round Trip 10/09/2019 EUR | 35.00 \$39.79<br>Allocated          |
| Air Ticke       | t Seattle (SEA) - Paris (CDG) : Round Trip 10/08/2019 \$8          | 21.00 \$821.00<br>Allocated         |
|                 | Estimated T<br>Foreign curre                                       | Fotal: \$1,420.22<br>ency converted |